○災害用伝言ダイヤル(171)の基本的操作方法

| 伝言の録音方法            | 伝言の再生方法             |
|--------------------|---------------------|
| 【電話で録音】            | 【電話で確認】             |
|                    |                     |
| 「171」をダイヤル         | 「171」をダイヤル          |
| $\bigtriangledown$ | $\bigtriangledown$  |
| 録音は「1」を入力          | 再生は「2」を入力           |
| $\bigtriangledown$ | $\bigtriangledown$  |
| 「鹿沼市議会事務局の電話番号」を入力 | 「鹿沼市議会事務局の電話番号」を入力  |
| $\bigtriangledown$ | $\bigtriangledown$  |
| 「1」を入力             | 「1」でメッセージの再生開始      |
| $\bigtriangledown$ | $\bigtriangledown$  |
| メッセージを録音(30秒以内)    | 繰り返し再生は「8」を入力       |
| $\bigtriangledown$ | 次の伝言の再生は「9」を入力      |
| 「9」を入力             | $\bigtriangledown$  |
|                    | 再生後のメッセージの録音は「3」を入力 |

○災害用伝言板(web171)の基本的操作方法

| 伝言の登録方法                 | 伝言の確認方法                 |
|-------------------------|-------------------------|
| 【インターネットで登録】            | 【インターネットで確認】            |
|                         |                         |
| 「web171」にアクセス           | 「web171」にアクセス           |
| (https://www.web171.jp) | (https://www.web171.jp) |
| $\bigtriangledown$      | $\bigtriangledown$      |
| 「鹿沼市議会事務局の電話番号」を入力      | 「鹿沼市議会事務局の電話番号」を入力      |
| (ハイフンなしで)               | (ハイフンなしで)               |
| $\bigtriangledown$      | $\bigtriangledown$      |
| 「登録」をクリック               | 「確認」をクリック               |
| $\bigtriangledown$      | $\bigtriangledown$      |
| 名前(ひらがなで)、安否、伝言を入力      | メッセージを確認                |
| $\bigtriangledown$      | $\bigtriangledown$      |
| 「登録」をクリック               | (必要があれば) 返信のメッセージを登録    |